# Smart Call Home Quick Start Configuration Guide for Cisco Identity Services Engine

#### **Cisco Identity Services Engine**

Cisco<sup>®</sup> Smart Call Home is an automated support capability that provides continuous monitoring, proactive diagnostics, alerts, and remediation recommendations on <u>select Cisco devices</u>. Smart Call Home can help identify and resolve issues more quickly to achieve higher network availability and increased operational efficiency. This capability is available with an active support contract for the Cisco Identity Services Engine (ISE).

This document describes how to configure and register a Cisco ISE to use Smart Call Home using two transport options and configuring using Cisco ISE GUI. Transport options are direct HTTPS or using a Transport Gateway from the Cisco ISE to the SCH application:

• HTTPS transport to Cisco using ISE GUI

#### **Requirements for Smart Call Home**

- A Cisco.com ID associated with a Cisco ISE Support Service contract for your company.
- Cisco ISE Support Service contract for the device to be registered.
- Minimum version that support call home feature is ISE 2.0.0.306

#### **Resources for Smart Call Home**

Smart Call Home Support Forum

Smart Call Home User Guide

## Call Home Configuration Using Cisco ISE GUI

The following is a sample configuration showing the minimum steps required to configure Call Home on a Cisco ISE to send a call home message securely using HTTPS to communicate with the Smart Call Home system. The last step shows how to trigger an inventory message, which starts the registration process.

The sample assumes that the <u>Transport Gateway software</u> been installed, configured, and registered with Smart Call Home.

- 1. Launch Cisco ISE Smart Call Home Central. From the System Settings icon, choose Smart Call Home. This launches the ISE Smart Call Home dialog box.
- 2. Enable Call Home. Select the option of 'Turn on full SCH capability'. Enter the required email address of the main contact. The initial registration and alert notifications are sent to this email address. Only the email address is required to enable Smart Call Home. By default, HTTPS transport method is used and Cisco TAC-1 profile is activated with all alert types enabled.

Note: Call home feature is enabled by default, but only the telemetry data is sent.

| cisco Identity Services I                                                                                                    | engine P                         | Home   Conte                                                                                                    | ext Directory                                                                                                    | <ul> <li>Operations</li> </ul>                                                                                                    | Policy                                                                                      | <ul> <li>Administration</li> </ul>                                                                                 | Work Centers                |    | License Warning 🐴 🔍 |
|----------------------------------------------------------------------------------------------------|----------------------------------|----------------------------------------------------------------------------------------------------|----------------------------------------------------------------------------------------------------|----------------------------------------------------------------------------------------------------|---------------------------------------------------------------------------------------------|----------------------------------------------------------------------------------------------------|-----------------------------|----|---------------------|
| System      Identity Ma                                                                                                    | nagement                         | Network Resources                                                                                                    | s                                                                                                    | ortal Managemen                                                                                                    | t pxGrid Ser                                                                                | rvices 		 Feed Sen                                                                                                 | rice Identity Mappin        | ig |                     |
| Deployment Licensing                                                                                                    | <ul> <li>Certificates</li> </ul> | Logging                                                                                                    | Maintenance                                                                                                    | Upgrade Bac                                                                                                    | kup & Restore                                                                               | Admin Access                                                                                                    | ✓ Settings                  |    |                     |
| Client Provisioning<br>FIPS Mode<br>Alarm Settings<br>> Posture<br>Profiling<br>> Protocols<br>Proxy<br>SMTP Server<br>SMS Gateway<br>System Time<br>Policy Sets | •                                | Smart Call Hon<br>Small call hone (S<br>destination. It prov<br>automatically raise<br>You can get additio<br>Page<br>• Turn on full SC<br>Keep the defat<br>Disable everytl<br>General | ne<br>SCH) provides thit<br>des real-time all details of the<br>characteristic of the<br>characteristic of the<br>characteris | e ability to send <i>i</i> a tarks and remedial st for a serious is to ra serious is a terms and cond or y settings and serior y settings and serior offile setting tus NA ddress | lerts and notific<br>ion advice whe<br>sue and reduce<br>titions and what<br>nd only anonym | cations to specified<br>an an issue is detecte<br>e the time for resolutii<br>t we collect at Cisco's<br>nous data | J. It can<br>on.<br>Privacy |    |                     |
| ERS Settings                                                                                                    |                                  |                                                                                                    |                                                                                                    |                                                                                                    |                                                                                             |                                                                                                    |                             |    |                     |
| Smart Call Home                                                                                                    |                                  | (                                                                                                    | Confirm Email Ad                                                                                                    | ddress                                                                                                    |                                                                                             |                                                                                                    |                             |    |                     |
| DHCP & DNS Services                                                                                                    |                                  |                                                                                                    | Transport Ga                                                                                                    | url                                                                                                    |                                                                                             |                                                                                                    |                             |    |                     |
|                                                                                                    |                                  |                                                                                                    |                                                                                                    |                                                                                                    |                                                                                             |                                                                                                    |                             |    | Cancel Save         |

3. **Transport Gateway (Optional):** In the General Setting tab, check the 'Transport Gateway' option to use the transport gateway (TG) to communicate with the Cisco Smart Call Home portal. The transport gateway acts as a proxy between Cisco ISE and the Smart Call Home servers at Cisco.com. For HTTP, enter the Transport Gateway URL. If you want to use HTTPS, you also need to enter the Transport Gateway Certificate.

**Note**: Self-signed certificates are only supported. See <u>Transport Gateway Communication over HTTPS</u> for more information on setting up the transport gateway.

| cisco Identity Services Engine                     | Home Context Directory Operations Policy Administration Work Centers License V                                                                                                    | Varning 🔺 🔍 |
|----------------------------------------------------|----------------------------------------------------------------------------------------------------|-------------|
|                                                    | Network Resources      Device Portal Management pxGrid Services      Feed Service      Identity Mapping      Threat Centric NAC                                                                                                    |             |
| Deployment Licensing + Certificate                 | es   Logging  Maintenance Upgrade Backup & Restore  Admin Access  Settings                                                                                                    |             |
| Client Provisioning<br>FIPS Mode<br>Alarm Settings | Smart Call Home<br>Small call home (SCH) provides the ability to send alerts and notifications to specified<br>destination. It provides real-time alerts and remediation advice when an issue is detected. It can<br>automatically raise a service request for a serious issue and reduce the time for resolution. |             |
| Posture                                            | You can get additional details of the terms and conditions and what we collect at Cisco's Privacy<br>Page                                                                                                    |             |
| Profiling                                          |                                                                                                    |             |
| ▶ Protocols                                        | Keep the default SCH telemetry settings and send only anonymous data                                                                                                    |             |
| Proxy                                              | O Disable everything                                                                                                    |             |
| SMTP Server<br>SMS Gateway                         | General setting Profile setting                                                                                                    |             |
| System Time                                        | Registration Status NA                                                                                                    |             |
| Policy Sets                                        | Email Address                                                                                                    |             |
| ERS Settings                                       | Canfirm Energi Address                                                                                                    |             |
| Smart Call Home                                    | Committe Ethan Address                                                                                                    |             |
| DHCP & DNS Services                                | Transport Gateway                                                                                                    |             |

4. **View TAC profile** The CiscoTAC-1 profile is enabled by default and all alert types are subscribed in it. View the CiscoTAC-1 profile in the Profile setting,

| Client Provisioning                                                                  | Smart Call Home                                                                                                    |                                        |
|--------------------------------------------------------------------------------------|----------------------------------------------------------------------------------------------------|----------------------------------------|
| FIPS Mode                                                                            | Small call home (SCH) provides the ability to send alerts and notifications to specified<br>destination. It could a send from alerte and remarking a drive when an insue is detected. It can |                                        |
| Alarm Settings                                                                       | automatically raise a service request for a serious issue and reduce the time for resolution.                                                                                                |                                        |
| Posture                                                                              | You can get additional details of the terms and conditions and what we collect at Cisco's Privacy<br>Page                                                                                    |                                        |
| Profiling                                                                            | <ul> <li>Turn on full SCH canability</li> </ul>                                                                                                    |                                        |
| Protocols                                                                            | Keep the default SCH telemetry settings and send only anonymous data                                                                                                    |                                        |
| Proxy                                                                                | Disable everything                                                                                                    |                                        |
| SMTP Server                                                                          |                                                                                                    |                                        |
| SMS Gateway                                                                          | General setting Profile setting                                                                                                    |                                        |
|                                                                                      | 11.4                                                                                                    |                                        |
| System Time                                                                          | List                                                                                                    |                                        |
| System Time<br>Policy Sets                                                           | List Rows/Page 1                                                                                                    | •    < 1    /1       (Go) 1 Total Rows |
| System Time<br>Policy Sets<br>ERS Settings                                           | List<br>Rows/Page 1<br>C Refresh + Add Duplicate  Trash - C Edit                                                                                                    |                                        |
| System Time<br>Policy Sets<br>ERS Settings<br>Smart Call Home                        | C Refresh + Add Duploate Trash - & Edit                                                                                                    |                                        |
| System Time<br>Policy Sets<br>ERS Settings<br>Smart Call Home<br>DHCP & DNS Services | List Rows/Page 1 C Refresh + Add Duplicate Trash - C Edit Profile Name Event Subscription Status Fetchips det Tion Server                                                                    | •                                      |
| System Time<br>Policy Sets<br>ERS Settings<br>Smart Call Home<br>DHCP & DNS Services | List Rows/Page 1 C Refresh + Add Duplicate Trash - C Edit Profile Name Event Subscription Status Fetchios data from server ciscotac-1 Configuration.Inventory,Telemetry,Crash Enabled        | ▼ Filter ▼ O ▼                         |
| System Time<br>Policy Sets<br>ERS Settings<br>Smart Call Home<br>DHCP & DNS Services | List Rows/Page 1 CRefresh + Add Duplicate Trash - & Edit Profile Name Event Subscription Status Fetchips detarmon server ciscotac-1 Configuration, inventory, Telemetry, Crash, Enabled      | ▼ Filter ▼                             |
| System Time<br>Policy Sets<br>ERS Settings<br>Smart Call Home<br>DHCP & DNS Services | List Rows/Page 1 CRetresh + Add Duplicate Trash - CEdit Profile Name Event Subscription Status Fetchics data mon server ciscotao-1 Configuration,inventory,Telemetry,Crash, Enabled          | ▼ Filter ▼ O ▼<br>Cancel Serve         |
| System Time<br>Policy Sets<br>ERS Settings<br>Smart Call Home<br>DHCP & DNS Services | List Rows/Page 1  CRefresh + Add Duplicate Trash - & Edit  Profile Name Event Subscription Status  Fetchics det Tom server  ciscotac-1 Configuration,Inventory,Telemetry,Crash, Enabled      | ▼ Filter - O -<br>Cancel Save          |

5. **Create a new profile and alert subscription:** In the Profile setting tab use the **+Add** option to create a new profile.

Note: No notification is received if disabled events occur.

| Client Provisioning<br>FIPS Mode<br>Alarm Settings<br>> Posture<br>Profiling<br>> Protocols<br>Proxy<br>SMTP Server | Smart Call Home         Small call home (SCH) provides the ability to send alerts and notifications to specified destination. It provides real-time alerts and remediation advice when an issue is detected. It can automatically raise a service request for a serious issue and reduce the time for resolution.         You can get additional details of the terms and conditions and what we collect at Cisco's Privacy Page         Turn on full SCH capability         Keep the default SCH telemetry settings and send only anonymous data         Disable everything         General setting |
|----------------------------------------------------------------------------------------------------|----------------------------------------------------------------------------------------------------|
| SMS Gateway<br>System Time<br>Policy Sets<br>ERS Settings                                                           | List<br>RowsPage 1 • H 4 1 5/1 H H Go 1 Total Rows<br>© Refrest + Add Duplicate Trash • G Edit • • • • •                                                                                                    |
| Smart Call Home                                                                                                    | Profile Name Event Subscription Status                                                                                                    |
| DHCP & DNS Services                                                                                                 | Fetching data from server     Configuration, Inventory, Telemetry, Crash,     Enabled       Cancel     Server                                                                                                    |

**6. Subscribe to alert in a user defined profile and enable the profile:** Provide a name to the profile, subscribe to the required alerts and enable the profile.

| Deployment Licensing + Centrica                                                                                             | ites + Logging + Maintenance Upgrade Backup & Restore + Admin Access - Settings                                                    |
|----------------------------------------------------------------------------------------------------|----------------------------------------------------------------------------------------------------|
| Client Provisioning<br>1IPS Mode<br>Narm Settings                                                                           | Turn on full SCH capability     Keep the default SCH telemetry settings and send only anonymous data     Disable everything.       |
| Posture                                                                                                    | General setting Profile setting                                                                                                    |
| Profiling                                                                                                    | List > New                                                                                                    |
| Protocols                                                                                                    | Profile                                                                                                    |
| Proxy<br>SMTP Server<br>SMS Gateway<br>System Time<br>Policy Sets<br>SRS Settings<br>Smart Call Home<br>XHCP & DNS Services | Profile Name *  SubscripterSNI SubscripterSNI Configuration Inventory Crash Hardware Environment Destination Status Enable Disable |

7. Save Configuration. After the configuration changes, Click 'Save' to save the call home configuration.

### Downloading Cisco Transport Gateway Software

To download the Cisco transport gateway software, go to the <u>Download software</u> web page. In the left pane, click the version link of the latest release. Listed in the right pane are the transport gateway software options for Linus, Solaris, and Windows. Click **Download** next to the desired version.

After you have downloaded the transport gateway software, refer to the Transport Gateway Installation/Configuration/Registration sections of the Smart Call Home Users' Guide for information about how to install, configure, and register the transport gateway.